### SIO Budget Virement Upload – Create and Upload

This guidance shows SAP Fiori Inputters or Approvers how to create a SIO (Statistical Internal Order) budget file and upload this into SAP Fiori.

### DO NOT use this guidance for uploading your annual budget or for normal budget virements between GL codes.

| Contents                                                             |                |
|----------------------------------------------------------------------|----------------|
| Item                                                                 | Page<br>number |
| Introduction                                                         | 1              |
| Section 1 – Preparing the SIO Budget Virement spreadsheet            | 2              |
| Section 2 - Saving the Virement spreadsheet as a csv file for Upload | 4              |
| Section 3 - Uploading the SIO Virement csv file into SAP Fiori       | 5              |
| Section 4 – Check the Virement has successfully uploaded             | 8              |
| Section 5 - Delete your SIO Virement csv file                        | 10             |

### Introduction

If you already use SIOs (Statistical Internal Orders) to code your expenditure and income to, you may also wish to set budgets for the SIOs to help further monitor your specific funding or budget.

- You need to decide which GL code you will attribute the SIO budget to.
- You can use the same GL code for one or more of your SIOs.
- Setting budgets to SIOs does not remove the original budget out of the GL codes. (SIOs are memo items only so they do not affect the budget of the GL codes).
- When you run SAP Fiori reports, the budget shows against the SIO.

There are two parts to the process of uploading your budget into SAP Fiori:

### Step 1: Create the SIO budget file Step 2: Upload into SAP Fiori

### Before you start, you need:

- A list of the budgets for your SIOs
- The current SIO Budget upload master schools spreadsheet

## Section 1 - Preparing the SIO Budget Virement spreadsheet

• First, download the current SIO BUDGET UPLOAD MASTER SCHOOLS current SPREADSHEET from our SAP Fiori Financial Adjustments page on SchoolsNet.

Do not use a previously used file or an old spreadsheet.

• Open the spreadsheet and save to your desktop

| F  | ile Home Insert Page Layo                                                                             | ut     | Formulas Data              | Review \                | view Autom                  | ate He      | lp EDR     | M                      |              |                         |                |                                  |
|----|----------------------------------------------------------------------------------------------------|--------|----------------------------|-------------------------|-----------------------------|-------------|------------|------------------------|--------------|-------------------------|----------------|----------------------------------|
| Pa | $ \begin{array}{c c} & & \\ & & \\ & & \\ & \\ aste \\ & \\ & \\ & \\ & \\ & \\ & \\ & \\ & \\ & \\ $ | • A^   | A <sup>×</sup>   Ξ Ξ Ξ   · | ≫~~ &b Wr<br>∈= →= ⊡ Me | rap Text<br>erge & Center 🗠 | ee - 6      | % 🤊 🗄      | ~<br>0 .00 C<br>→.0 Fo | onditional I | Format as<br>Table ~ St | Cell<br>yles ~ | Insert ➤<br>Delete ➤<br>Format ➤ |
| CI | ipboard 🖓 Font                                                                                        |        | F2                         | Alignment               | F                           | <u> </u>    | lumber     | 5                      | S            | tyles                   |                | Cells                            |
| F1 | 1.6 • : $\times \checkmark f_x$                                                                       |        |                            |                         |                             |             |            |                        |              |                         |                |                                  |
|    | А                                                                                                    | в      | с                          | D                       | Е                           | F           | G          | н                      | 1            | J                       | к              | L                                |
| 1  | Version                                                                                               |        |                            | С                       |                             | Note:       | Increase i | in Income              | is minus ag  | ainst the i             | ncome coo      | le                               |
| 2  | From period                                                                                           |        |                            | 1                       |                             |             | Decrease   | in costs is            | minus aga    | inst the ex             | penses co      | des                              |
| 3  | To period                                                                                             |        |                            | 12                      |                             |             | Ensure th  | at you ove             | rtype the o  | example (i              | n red belo     | w)                               |
| 4  | Fiscal Year                                                                                           |        |                            | current                 |                             |             | DO NOT L   | JSE THIS SE            | PREADSHEE    | T FOR COS               | TCENTRES       | !                                |
| 5  |                                                                                                    |        |                            |                         |                             |             |            |                        |              |                         |                |                                  |
| 6  | Virement Description                                                                                  | Cost C | Order                      | Cost Element            | Total Amount                | Distributio | Period 1   | Period 2               | Period 3     | Period 4                | Period 5       | Period 6                         |
| 7  | reason text                                                                                           |        | sio number (5)             | 140210                  | 99999                       | 1           |            |                        |              |                         |                |                                  |
| 8  |                                                                                                    |        |                            |                         |                             |             |            |                        |              |                         |                |                                  |
| 9  |                                                                                                    |        |                            |                         |                             |             |            |                        |              |                         |                |                                  |

Things to note about using the spreadsheet:

- Always overtype the first example line displayed in red (do not try to change the colour or delete the line).
- When entering figures do not use commas, pound signs or full stops for example, enter as 16000 <u>not</u> £16,000.00.
- You can allocate the same SIO number to different GL codes.
- <u>The SIO spreadsheet should not balance to zero.</u> SIOs are memo items only so they do not affect the budget of the GL codes.
- Do not insert or delete lines.

## Please use the following table to ensure your input is correct in each column in the spreadsheet.

| Description                  | Cell<br>Reference | Required<br>Input          | Notes                                                            |
|------------------------------|-------------------|----------------------------|------------------------------------------------------------------|
| Do not edit the              | e first four rows | s or the title             | es of the columns, leave as shown:                               |
| Version                      | D1                | С                          | This cell is protected and can only have the value ' <b>C</b> '. |
| From Period                  | D2                | Required                   | 1                                                                |
| To Period                    | D3                | Required                   | 12                                                               |
| Fiscal Year                  | D4                | Required                   | The current financial year eg current for current/24.            |
| For each line                | you enter, you    | must enter                 | details in the following columns:                                |
| Virement<br>Description      | A7 to Axx         | Required                   | A description is required for <u>each</u><br>line entered.       |
| Cost centre                  | B7 to Bxx         | BLANK                      | These cells are protected and <b>must</b> be left blank.         |
| Order                        | C7 to Cxx         | Required                   | Enter your SIO number                                            |
| Cost<br>Element<br>(GL code) | D7 to Dxx         | Required                   | Enter the GL code                                                |
| Total<br>Amount              | E7 to Exx         | Required                   | Enter the value                                                  |
| Distribution<br>Key          | F7 to Fxx         | Required:<br>blank or<br>1 | Enter 1 on each line of data                                     |

• Once you have entered all the virement details into the spreadsheet and it balances to zero, click on **File**, **Save as** and navigate to your **Desktop** 

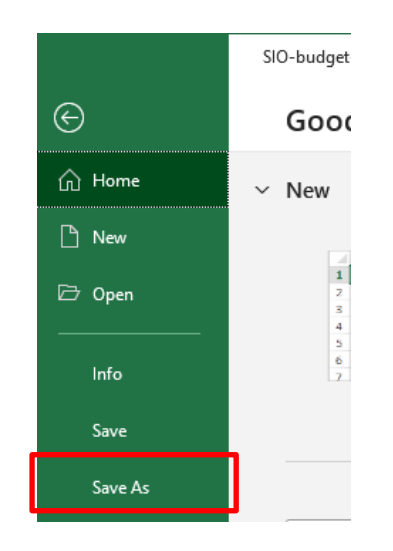

- Overtype the file name 'SIO BUDGET UPLOAD MASTER SCHOOLS current SPREADSHEET' with a short file name (no spaces) eg **SIOBudgetcurrent**
- Before clicking Save, click into the Save as type field and select CSV (Comma delimited)

| ↑ 🗁 Desktop                |     |        |
|----------------------------|-----|--------|
| sio-budget                 |     |        |
| CSV (Comma delimited) (*.c | sv) | 🖓 Save |
| More options               |     |        |

- Now click **Save**
- <u>If</u> you see a message advising that "some features in your workbook might be lost if you save it as a CSV (Comma delimited). Do you want to keep using that format" – click Yes
- Or a Compatibility Checker message click Continue
- Close the spreadsheet by clicking on the cross in the top right of the spreadsheet. The upload will not work if the file is left open.
- If you are asked again to save changes, click Save and click Yes to any message about replacing the file.
- The spreadsheet will close and is ready for upload.

# For the virement to appear in SAP Fiori, you must upload the completed Virement csv file into SAP Fiori.

Log into SAP Fiori

- This loads the Fiori Dashboard
- In the Fiori dashboard screen, click on the **ZSCHOOLBUDGET\_LOAD** app

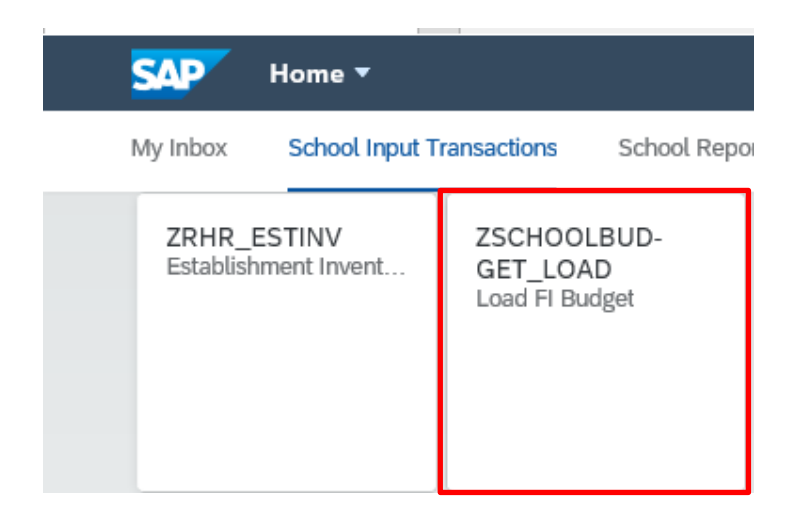

You will now be in the **ZSCHOOLBUDGET\_LOAD** criteria screen.

• In **Presentation Server Filename**, click on the search squares to navigate to the location of your saved csv file

| < SAP           | Load FI Budget                |
|-----------------|-------------------------------|
| Menu 🗸 🛛 Save a | as Variant) ***               |
| Input File      |                               |
|                 | Presentation Server FileName: |

• Click Ok to the file upload message

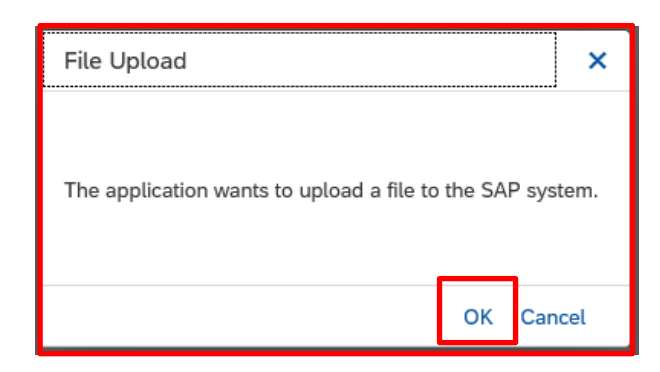

 Navigate to your file's saved location, eg your Desktop and double click on the csv file to Open.

| get  | 💷 Open                                       |                   |     |                  | ×        |
|------|----------------------------------------------|-------------------|-----|------------------|----------|
|      | $\leftarrow \rightarrow \checkmark \uparrow$ | This PC > Desktop | √ Ū | Search Desktop   | <u>م</u> |
| J    | Organise 👻 New                               | lder              |     |                  | 0        |
|      | orderpoint                                   | Name              |     | Date modified    | ^        |
|      | Testing                                      | 🖬 sio-budget      |     | 07/02/2024 11:30 |          |
| on S | 🗸 💻 This PC                                  | 🔯 Budget          |     | 07/02/2024 11:07 |          |
|      | D 3D Objects                                 | 🛃 EDRM            |     | 07/02/2024 10:25 |          |
|      | Dealstan                                     | A Halo            |     | 07/02/2024 10:25 | × •      |
|      | Desktop                                      |                   |     |                  | · ·      |
| Iplo | 1                                            | name: sio-budget  | ~   | All files        | ~ )      |
|      |                                              |                   |     | Open Cancel      |          |

- Back in the Load FI Budget screen, the file name and file path show in the Presentation Server field
- Click on **Execute** at the bottom right of the screen

|                | Load Fl Budget                                       |    |
|----------------|------------------------------------------------------|----|
| Menu ∽ Save as | s Variant                                            |    |
| Input File     |                                                      |    |
|                | Presentation Server FileName: Z:\temp\sio-budget.csv | ſ₽ |
|                |                                                      |    |
|                |                                                      | :  |

 Once the spreadsheet has uploaded, click on Continue in the successful upload message which appears

| Infor | nation                           |          | ×    |
|-------|----------------------------------|----------|------|
| i     | All Records succesfully uploaded |          |      |
|       |                                  |          |      |
|       |                                  |          |      |
|       |                                  | Continue | Help |

Execute

#### However, you must now look at the next screen which appears to see if the

| Cost Elem. | Cost Ctr | Order   | Message               |
|------------|----------|---------|-----------------------|
| 140210     |          | 5001501 | Successfully uploaded |
| 140210     |          | 5001502 | Successfully uploaded |
| 143000     |          | 5001503 | Successfully uploaded |
| 140210     |          | 5001504 | Successfully uploaded |

If your budget upload has failed, the details will show in the above screen. so please contact the Budget Manager Support team at cst.budgetsupport@derbyshire.gov.uk for assistance.

Finally, please check that all records are successfully uploaded here before exiting SAP Fiori.

• To exit the ZSCHOOLBUDGET\_LOAD screen, click on the **Back** arrow in this screen

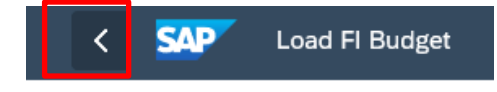

You must check that your virement has successfully uploaded by running the **S\_ALR\_87013000 report.** 

• From the Fiori dashboard, click on the S\_ALR\_87013000 app

| 5 | Home × [                  | *                        |                          |                |     |
|---|---------------------------|--------------------------|--------------------------|----------------|-----|
|   | SAP Home -                |                          |                          |                | م 8 |
|   | School Input Transactions | School Reporting Transac | tions                    |                |     |
|   | KSB2                      | KSBP                     | PC00_M08_DRL_C<br>OSTOBJ | S_ALR_87012087 |     |
|   | S_ALR_87012999            | S_ALR_87013000           | S_ALR_87013611           | S_ALR_87013620 |     |

- In the next screen enter the following
  - Fiscal Year the current year
  - From Period 1
  - To Period 12
  - Plan Version C
  - Order Group type in your cost centre
  - Click Execute to run the report

| Budget Manager S<br>SIO Budget Virem | Support<br>ient Upload – Create (ZSCHOOLBU<br>al/Plan/Commitments: Selection                 | JDGET_LOAD) F | ebruary 2024 | 1 | > | PUBLIC<br>ED1 (400) V |
|--------------------------------------|----------------------------------------------------------------------------------------------|---------------|--------------|---|---|-----------------------|
| Menu 🗸 🛛 Get Variant 🗋 Da            | ta Source)                                                                                   |               |              |   |   | Exit                  |
| Selection values                     | Controlling Area: 1000<br>Fiscal Year:<br>From Period: 1<br>To Period: 12<br>Plan Version: T |               |              |   |   |                       |
| Selection groups                     | Order Group: CIP1234<br>Or value(s):<br>Cost Element Group:<br>Or value(s):                  | to:<br>to:    |              |   |   |                       |

### Your budget figures will show in the **Plan** column:

| Orders                                                                                                    | Actual | Commitment | Assigned | Plan                                 | Available                            |
|----------------------------------------------------------------------------------------------------|--------|------------|----------|--------------------------------------|--------------------------------------|
| 5001501 Breakfast Club<br>5001502 Afterschool Club<br>5001503 Early Years Pupil Premium<br>5001504 Childcare (Under 3's) |        |            |          | 500.00<br>750.00<br>500.00<br>650.00 | 500.00<br>750.00<br>500.00<br>650.00 |
| * Total                                                                                                    |        |            |          | 2,400.00                             | 2,400.00                             |

If after checking this report, your SIO budget does not show in the Plan column or if there are incorrect budget values or incorrect GL codes showing, email us at cst.budgetsupport@derbyshire.gov.uk for assistance.

Please do not upload the budget again. This will not overwrite what is in SAP Fiori, instead it will duplicate the figures.

## Section 5 - Delete your SIO Virement csv file

Once you have confirmed your virement file has been uploaded successfully, locate it and delete it.

When you have finished using SAP Fiori, please ensure you log off from the system and close out of all windows.